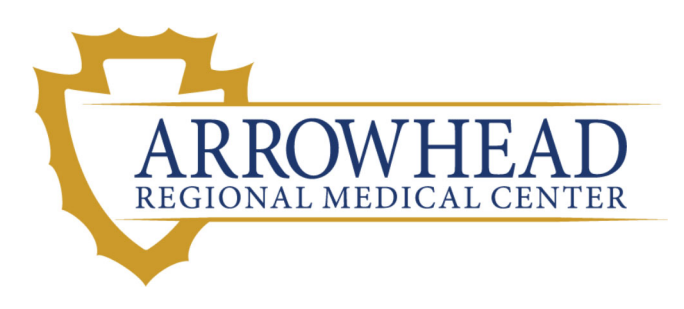

The Multi-County eConsult Initiative now includes 3 of the ARMC Family Health Centers. The three clinics have submitted 1,608 eConsults to date.

Current Clinics Live on eConsult

Primary Care Medical Office Building

Fontana Family Health Center

**Redlands Family Health Center** 

Coming Soon in Early 2019

McKee Family Health Center

Westside Family Health Center

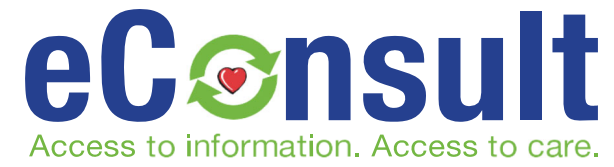

## February 2019

## ARMC eConsult Specialties

Cardiology Dermatology Diabetes Endocrinology General Surgery Hepatology Infectious Disease Nephrology Neurosurgery Oncology Orthopedics Otolaryngology (ENT) Physical Medicine and Rehabilitation Podiatry Pulmonology Rheumatology Urology Vascular Surgery

### Happening this Month with ARMC

#### Referral Workgroup

Starting this month, ARMC welcomes the Referral Workgroup. Reach out to Kath Adams for more information.

#### eConsult Integration with Meditech

Final testing with the Flexbutton is underway. The ability to submit eConsult directly from Meditech is expected to launch by March 2019.

#### **Coming Soon to All Clinics**

eConsult will be launched directly from the IEHP Provider Portal eReferral form.

# <u>Total MCel eConsults Submitted</u> <u>through February</u>

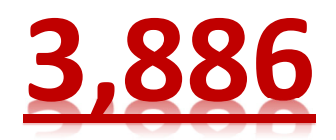

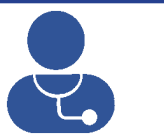

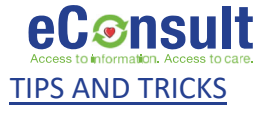

When an SR recommends a diagnostic procedure, the PCP will close the eConsult as "Pending Diagnostics." Resubmit the eConsult and select "Specialty Type" as "Specialty Lab" or "Diagnostic" then choose the appropriate specialty from the dropdown menu.

For questions about eConsult use and functionality, or if you are interested in being a part of the initiative call the <u>MCEI Help Desk (909) 687-0244 or email eConsultie@iehp.org</u>

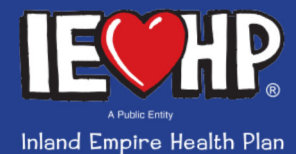